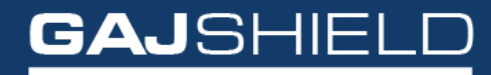

Data Security Firewall

## How to set up guest user on the firewall and client side

## How to set up guest user on the firewall and client side

Once you have set up the SMS gateway in Management -> Settings -> SMS Gateway, you'll have to configure Guest user settings by going to Browsing -> Guest Users -> Guest User Settings.

| Guest User Settings Guest Users |                |
|---------------------------------|----------------|
| Add Guest U                     | ser Settings ⑦ |
| Login ID                        |                |
| Group                           | testgroup v    |
| Enable Guest User Registration  |                |
| SMS Gateway                     |                |
| User Mobile Number as Login ID  |                |
| Validty                         |                |
| Enable Captcha                  |                |
| Disclaimer (Optional)           | li.            |
| Delete Users on Expiry          |                |
| Save                            |                |

Your configured SMS gateway will appear in the drop-down option in the Group field as shown below

| Guest User Settings Guest Users |                 |
|---------------------------------|-----------------|
| Add Guest U                     | er Settings 🛛 🖉 |
| Login ID                        | guest           |
| Group                           | testgroup v     |
| Enable Guest User Registration  |                 |
| SMS Gateway                     | Please Select v |
| User Mobile Number as Login ID  | Please Select   |
|                                 | testsmsgateway  |
| Validity                        | Please Select v |
| Enable Captcha                  |                 |
| Disclaimer (Optional)           |                 |
| Delete Users on Expiry          |                 |
| Save                            |                 |

Once you have set the specified SMS gateway, all the guest users will be sent alerts only using this SMS gateway.

## **Client end configuration**

When new guest user wants to start browsing for the first time, he'll have to register by clicking on the "New User" option as shown below.

| GajShield            | Infotech India Pvt. | Ltd         |
|----------------------|---------------------|-------------|
| Username             |                     |             |
| Password             |                     |             |
| отр                  |                     |             |
| Send OTP on<br>Email | Login               |             |
| Change Password      |                     | New<br>User |

In the "Mobile Number" field, when you input your mobile number, an SMS will be sent to the user with his username and password that'll be used for guest user browsing.

| Guest User Registration           |  |
|-----------------------------------|--|
| GajShield Infotech India Pvt. Ltd |  |
| First Name                        |  |
| First Name                        |  |
| Last Name                         |  |
| Last Name                         |  |
| Country                           |  |
| Country 🗸                         |  |
| Mobile Number                     |  |
| Mobile Number                     |  |
| Email ID                          |  |
| Email ID (Optional)               |  |
| I'm not a robot                   |  |
| Register                          |  |
|                                   |  |
|                                   |  |
|                                   |  |
|                                   |  |

After successfully logging in, guest user may now be able to start browsing. Upon exceeding the validity limit as specified in the Guest user settings, user will be automatically logged out and deleted.